## CARDSUPPLY TEKNISK INFO.

Installation av drivrutin för Pebble4/Dualys3 och programvara eMedia i Windows7 och Vista – 32 & 64 bit operativsystem.

• Börja med att installera drivrutinen för skrivaren. Försäkra dig om att Du har **administratörsrättigheter** i Windows innan Du startar installationen. Kontrollera också att skivans drivrutiner gäller för det aktuella operativsystemet, i annat fall går den senaste versionen att ladda ned från tillverkarens hemsida:

http://www.evolis.com/eng/Drivers-Support/Product-support/

• När installationen av skrivaren är genomförd är det dags att installera **eMedia**. Precis som med drivrutinen är det viktigt att ha **administratörsrättigheter** innan installationen startas. Här kan Du kontrollera så att skivans version är den senaste och i annat fall ladda ned den senaste versionen (6.650.694):

http://www.emedia-cards.com/us/download/software.asp

Första gången eMedia körs brukar, beroende på Windows-version, ett felmeddelande dyka upp. Gör då så här: gå via **utforskaren** eller den **här datorn** till den mapp där eMedia installerats, normalt **C:\Program\eMedia**. I den mappen finns en fil som heter **emedia (emedia.exe). Högerklicka** på den filen och välj **kör som** och sedan **administratör**. Efter det startar eMedia normalt och installationen är klar.